# **Owner's Manual**

Multi-Channel, Multi-Sensor Controller [MSU] Ver. 1.3

M140821

Thank you for purchasing this Koganei product. Please read this instruction manual carefully before using the device, so that you can use it safely and correctly. In addition, keep this manual in a safe place. For product handling and precautions, refer to "Safety Precautions" and "Handling Instructions and Precautions" in "Catalog No. A5046" before using.

### 1. Safety precautions

| Expresses situations that can be clearly<br>predicted as dangerous. If the noted danger is<br>not avoided, it could result in death or serious<br>injury.<br>It could also result in damage or destruction of<br>assets.          |
|----------------------------------------------------------------------------------------------------|
| Expresses situations that, while not immediately dangerous, could become dangerous. If the noted danger is not avoided, it could result in death or serious injury. It could also result in damage or destruction of assets.      |
| Expresses situations that, while not immediately dangerous, could become dangerous. If the noted danger is not avoided, it could result in light or semi-serious injury. It could also result in damage or destruction of assets. |
| While there is little chance of injury, this content refers to points that should be observed for appropriate use of the product.                                                                                                 |

### 1.1 <u>A</u> Danger

- Do not use in locations where explosives, flammables, or other dangerous substances are present. This product is not an explosion-proof type unit. Explosion or ignition may occur.
- When any wiring, installation, or inspection work is to be carried out, make sure that the unit is disconnected from the power supply, otherwise, an accident, an electrical shock or a malfunction may be caused.
- Never attempt to remodel the product. It could result in abnormal operation leading to injury, electric shock, fire, etc.
- Do not splash water on the product. Spraying it with water, washing it, or using it underwater could result in malfunction of the product leading to injury, electric shock, fire, etc.
- If the equipment is used in a manner not specified by the KOGANEI, the protection provided by the equipment may be impaired.

### 1.2 🕂 Warning

- Do not use the product in excess of its specification range. Doing so creates the risk of product breakdown, loss of function, or damage. It could also drastically reduce the operating life.
- Because this product is used to detect objects, it does not have control functions meant for accident prevention or for other safety assurance purposes.

### 1.3 <u>Attention</u>

- When the product can no longer be used or is no longer necessary, dispose of the consumables appropriately as industrial waste.
- Do not touch the pressure sensor head when power supply is on.

### 2. Product overview

This product is a device that connects to and displays the values from sensor devices that have pressure, flow rate, and a variable 1- to 5-volt DC output. It can also receive output from sensor devices and control its output according to those values.

You can also select either the RS-232C communication type or the RS-485 communication type, depending on your use and purpose.

If any sensors except our pressure sensors (MSU-PH-  $\Box$  ) are connected to the controller, UL authentication is limited to the controller.

### 3. Contents of the product set

When you receive this product, before you use it, check whether there are any missing items, and whether there were any abnormalities or damages that occurred during shipping. If there are damages, or if the product does not operate normally, contact your retailer (agent) or our nearest sales office.

#### 3.1 Contents in the package

- The multi-channel, multi-sensor controller 1
- Owner's Manual English
- Owner's Manual Japanese 1
- Other accessories, cables, mounting brackets, and panel mounting parts are included according to the model.

1

## 4. Specifications

### 4.1 List of controller specifications

|                                                      | Item                                              | Specif                                                                                                    | ications                        |
|------------------------------------------------------|---------------------------------------------------|----------------------------------------------------------------------------------------------------|---------------------------------|
|                                                      | Voltage                                           | 12 to 24 VDC ±1<br>power                                                                                                    | 0% *Use a Class 2<br>r supply.  |
| Power supply                                         | Sensor head supply voltage                        | 12 to 24 VDC ±10<br>power sup                                                                                                    | 0% (*Depending on oply voltage) |
|                                                      | Consumption current                               | 100 mA MAX. (N                                                                                                    | lot including supply            |
|                                                      | Number of connected sensors                       | powerk                                                                                                    | 4                               |
|                                                      | Maximum<br>consumption current<br>for sensor head | Each channel                                                                                                    | l; under 150 mA                 |
|                                                      | Input voltage range                               | 1.0 to                                                                                                    | 5.0 VDC                         |
|                                                      | Input impedance                                   | 1                                                                                                    | ΜΩ                              |
| Sensor input                                         | Maximum applied voltage                           | 5.6 V                                                                                                    | / MAX.                          |
|                                                      | Compatible sensor<br>heads                        | MSU-PH-EA: -101.3 to 0.0 kPa<br>MSU-PH-ER: -100.0 to 220.0 kPa<br>MSU-PH-EM: -100 to 1000 kPa<br>FS-R05: -500 to 500 mL/min<br>FS-R3: -3.00 to 3.00 L/min<br>FS-10: 0.00 to 10.00 L/min |                                 |
|                                                      | Output points                                     |                                                                                                    | 4                               |
|                                                      | Output method                                     | MSU-<br>NPN open colle<br>MSU-<br>PNP open colle                                                                                                    | ector                           |
|                                                      | Responsiveness                                    | 5 ms (when filte                                                                                                    | er function is OFF)             |
|                                                      | Load voltage                                      | 30 V                                                                                                    | MAX.                            |
| External                                             | Load current                                      | 50 m.                                                                                                    | A MAX.                          |
| output                                               | Internal voltage drop                             | PNP : 2 V MAX. (when 5 mA)<br>PNP : 2 V MAX. (when 50 mA)                                                                                                    |                                 |
|                                                      | Output mode                                       | Hysteresis mode, window comparator<br>mode 1, window comparator mode,<br>high mode, low mode, output OFF mode                                                                           |                                 |
|                                                      | Repeatability                                     | 1%                                                                                                    | 6 FS                            |
|                                                      | Functions                                         | Threshold value setting, response<br>differential setting, output inversion,<br>ON delay                                                                                                |                                 |
| External                                             | Input points                                      |                                                                                                    | 4                               |
| imput                                                | Functions                                         | Zero reset or impo                                                                                                    | rt reference pressure           |
|                                                      | Display type                                      | LCD                                                                                                    | display                         |
|                                                      | Color                                             | 2 color displa                                                                                                    | ay (red, green)                 |
|                                                      | Number of digits<br>displayed                     | (-) 4-dig                                                                                                    | git display                     |
| Display                                              | Display resolution                                | MSU-PH-EA: 0.1 kPa<br>MSU-PH-ER: 0.1 kPa<br>MSU-PH-EM: 1 kPa<br>FS-R05: 1 mL/min<br>FS-R3: 0.01 L/min<br>FS-10: 0.01 L/min (if more than<br>5.00 L/min, then it is 0.05 L/min)          |                                 |
|                                                      | Switch output<br>confirmation LED                 | Lit when external output is ON<br>(red LED)                                                                                                    |                                 |
|                                                      | Display channel<br>confirmation LED               | LED that corresponds to the currently displayed pressure lights (green LED)                                                                                                    |                                 |
|                                                      | Display accuracy                                  | 1%F.S. ±1digit (Controller stand alone)                                                                                                    |                                 |
| Functions cycle                                      |                                                   | Auto scan, zero adjust, display update<br>cycle, backlight setting, setting for turning<br>LEDs off, peak-hold, bottom-hold                                                             |                                 |
| Filter<br>(Applicable to both SW output and display) |                                                   | OFF to                                                                                                    | o level 7                       |
| Mai                                                  | n unit keys                                       | Up key: 		Down                                                                                                    | key: ▽ Enter key: ⊲┚            |
|                                                      | Communications standard                           | RS232C                                                                                                    | RS485                           |
| Communication                                        | Communication speed                               | 9600, 19200 bps 9600, 19200, 3840<br>57600, 115200 br                                                                                                    |                                 |
|                                                      | Address settings                                  | None Rotary switches                                                                                                    |                                 |
|                                                      | Number of daisy chain connections                 | Not applicable                                                                                                    | MAX. 16                         |

|         | Item                           | Specifications                                                                                 |
|---------|--------------------------------|------------------------------------------------------------------------------------------------|
|         | Operating<br>temperature range | -10 to 50°C; when stored: -20 to 80°C<br>(non-condensation, non-freezing)                      |
|         | Operating humidity range       | 35 to 85% RH                                                                                   |
|         | Dielectric strength            | 500 VAC for 1 minute                                                                           |
|         | Insulation resistance          | 100 MΩ MIN (at 500VDC megger)                                                                  |
|         | Vibration resistance           | Endurance: 10 to 55 Hz; secondary<br>amplitude: 1.5 mm, 2 hours in each<br>direction (XYZ)     |
| General | Shock resistance               | Endurance: 490 m/s <sup>2</sup> ,<br>5 times in each direction (XYZ)<br>(when not electrified) |
|         | Materials                      | Surface seal: PET; case: PBT, PC;<br>mounting screws: brass                                    |
|         | Altitude                       | 2000 m or less                                                                                 |
|         | Mass                           | 50 g (not including other optional cables)                                                     |
|         | Environment                    | Indoor use, POLLUTION DEGREE 2                                                                 |
|         | Standard                       | CE, UL (Recognition)                                                                           |

Note: Only NPN type is UL compliant.

### 4.2 List of pressure sensor head specifications

| Item          |                                    | Negative<br>pressure                                                                                        | Compound pressure                    |               |  |
|---------------|------------------------------------|----------------------------------------------------------------------------------------------------|--------------------------------------|---------------|--|
| Model         |                                    | MSU-PH-EA                                                                                                   | MSU-PH-ER                            | MSU-PH-EM     |  |
| Me            | edia                               | Air or non-corrosive gas                                                                                    |                                      |               |  |
|               | Voltage                            | 24 VDC ±10%                                                                                                 |                                      |               |  |
| Power supply  | Consumption<br>current             | 6 mA MAX.                                                                                                   |                                      |               |  |
|               | Output voltage                     |                                                                                                    | 1 to 5 V                             |               |  |
|               | Zero-point<br>voltage (Vzero)      | 1.00 ±0.05                                                                                                  | 3.75 ±0.05                           | 4.64 ±0.05    |  |
| Analog output | Span voltage                       | 4.00 ±                                                                                                    | 0.07 (reference                      | value)        |  |
|               | Temperature<br>characteristics     | Vzero: within ±30 mV; span: within ±2% F.S.                                                                 |                                      |               |  |
|               | Output current                     | 1 mA max. (loa                                                                                              | ad resistance of                     | 5 kΩ or more) |  |
|               | Operating<br>pressure range<br>kPa | -101.3 to 0 -100.0 to 220.0                                                                                 |                                      | -100 to 1000  |  |
|               | Proof pressure<br>kPa              | 900                                                                                                    |                                      | 1500          |  |
|               | Operating<br>temperature<br>range  | 0 to 50°C; when stored: -20 to 80°C<br>(when stored: humidity of less than 65% RH,<br>atmospheric pressure) |                                      |               |  |
|               | Operating<br>humidity range        | 35 to 85% RH                                                                                                |                                      |               |  |
| General       | Insulation resistance              | 100 MΩ MIN (at 500VDC megger)                                                                               |                                      | C megger)     |  |
|               | Dielectric<br>strength             | 500 VAC 1 minute                                                                                            |                                      |               |  |
|               | Altitude                           | 2000 m or less                                                                                              |                                      |               |  |
|               | Environment                        | Indoor use, POLLUTION DEGREE 2                                                                              |                                      | DEGREE 2      |  |
|               | Mass                               |                                                                                                    | 40 g                                 |               |  |
|               | Standard                           | CE, UL (Reco                                                                                                | gnition, suppor<br>troller is connec | ted only when |  |

Note: UL compliant only when connected to NPN type controller.

#### Pressure sensor head: Characteristic tables of pressure and output

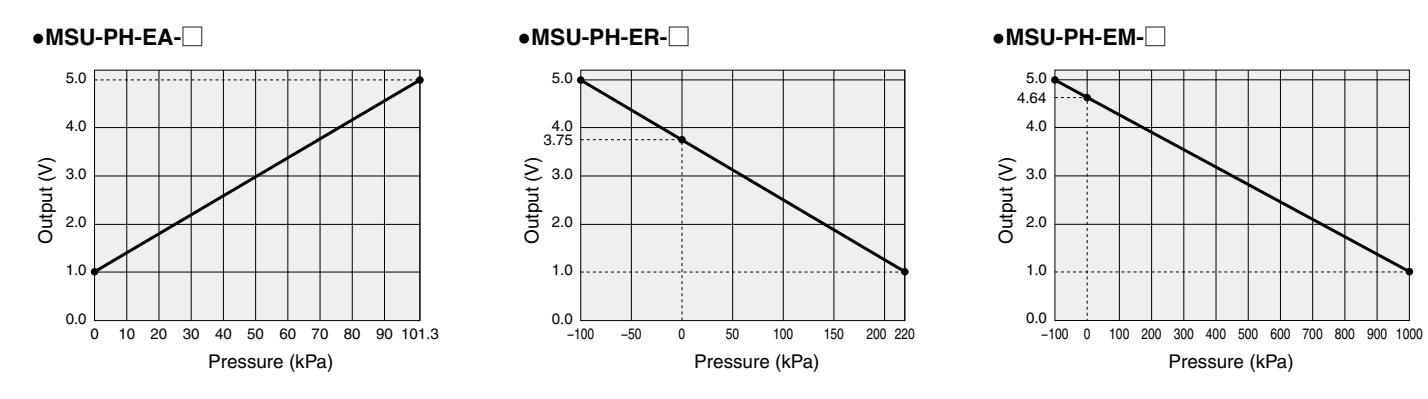

### 5. Exterior view and names of parts

#### 5.1 Exterior view of the controller

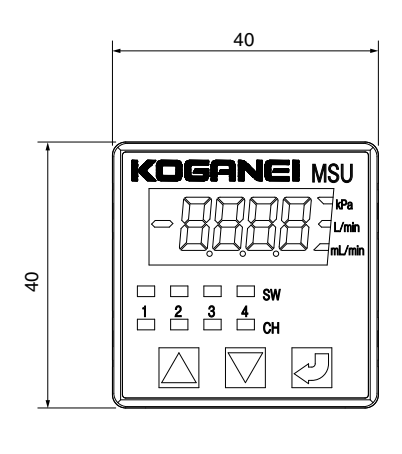

#### No communication/RS-232C communication specification

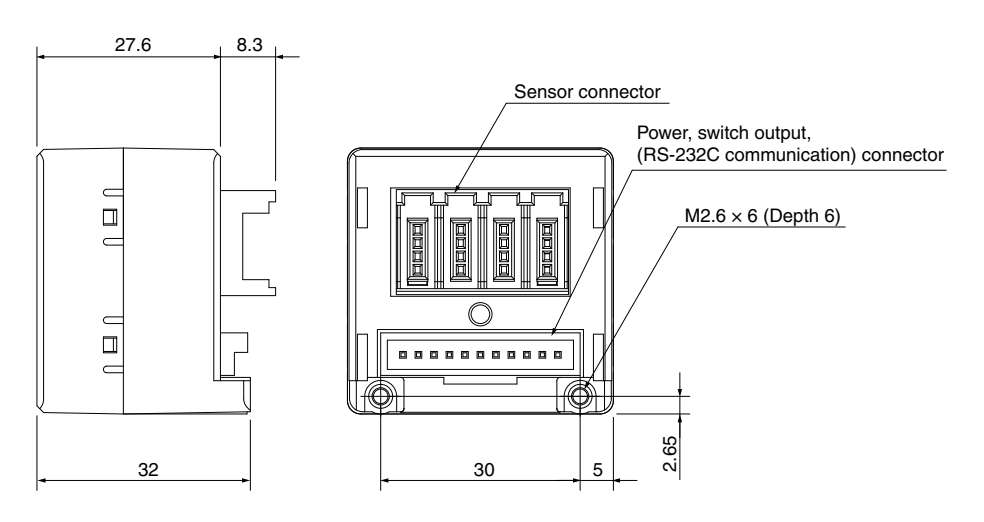

**RS-485** communication specification

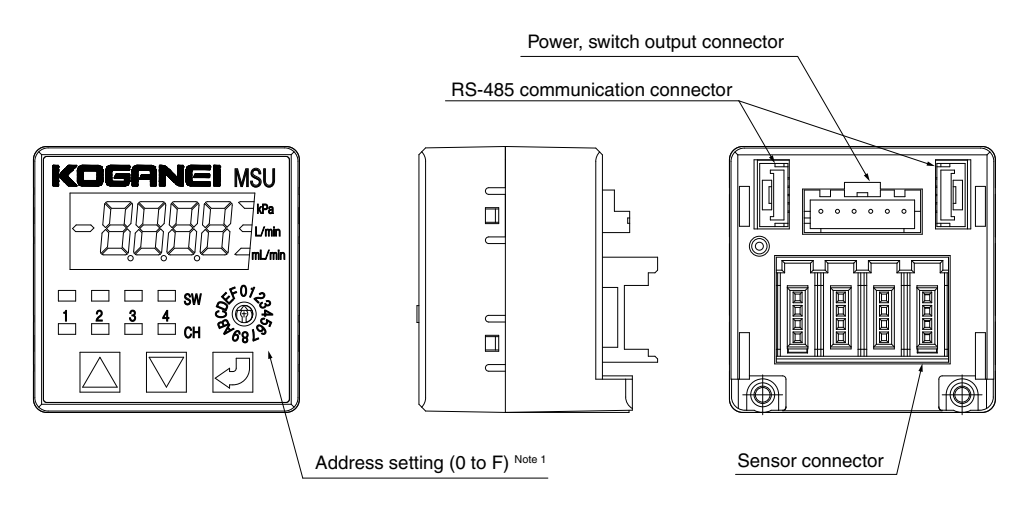

Note 1: The diagram shows when the address is 0.

#### 5.2 Wiring specifications for the controller

#### <MSU-\_, MSU-232-\_>

#### Wiring specifications

| Connector type                       | ltem                     |                        | Specifications                   |
|--------------------------------------|--------------------------|------------------------|----------------------------------|
|                                      | Power supply             |                        | 1 pin : 24V (red)                |
|                                      |                          |                        | 2 pin : 0V (black)               |
|                                      |                          |                        | 3 pin : SW1 (white)              |
|                                      |                          | Switch                 | 4 pin : SW2 (green)              |
| Mada bu IOT                          |                          | output                 | 5 pin : SW3 (yellow)             |
| Made by JST<br>B11B-XASK-1           | Data input<br>and output |                        | 6 pin : SW4 (brown)              |
|                                      |                          | RS232C <sup>Note</sup> | 7 pin : 0V (black)               |
|                                      |                          |                        | 8 pin : RXD (white)              |
|                                      |                          |                        | 9 pin : TXD (red)                |
|                                      |                          |                        | 10 pin : N.C                     |
|                                      |                          |                        | 11 pin : N.C                     |
|                                      |                          |                        | 1 pin : +V (brown)               |
| Made by<br>SUMITOMO 3M<br>37104-3101 | Data input               |                        | 2 pin : Sensor output<br>(black) |
|                                      |                          |                        | 3 pin : 0V (blue)                |
|                                      |                          |                        | 4 pin : IN                       |

Note: MSU-232- only.

#### 5.3 Exterior view of pressure sensor head

#### MSU-PH-EA-L Note Sensor head mounting dimensions MSU-PH-ER-L Cap color -EA:Gray -ER:Pink (For 2 pcs. mounting) MSU-PH-EM-L Surface roughness $\sqrt[7]{Ry6.3}$ -EM:Blue 10 O-ring 2-φ3 or smaller (3000) 15.6 11 Pin 1 (Detection port location) $\frac{2-\phi 2.1}{(Mounting hole)}$ 5 (50) 3.7 1.5 14.9 .... 12.4 0 ė. ₽ φ2.6 4 20 Ð Mini clamp wire 3.5 3.5 mounting plug 9.8 1.5 7 7 φ3 (Detection port) (Mounting hole) 3.5 or more 5.9 ß

Note: The sensor head MSU-PH--- comes with 2 mounting screws (M2×0.4, length 13).

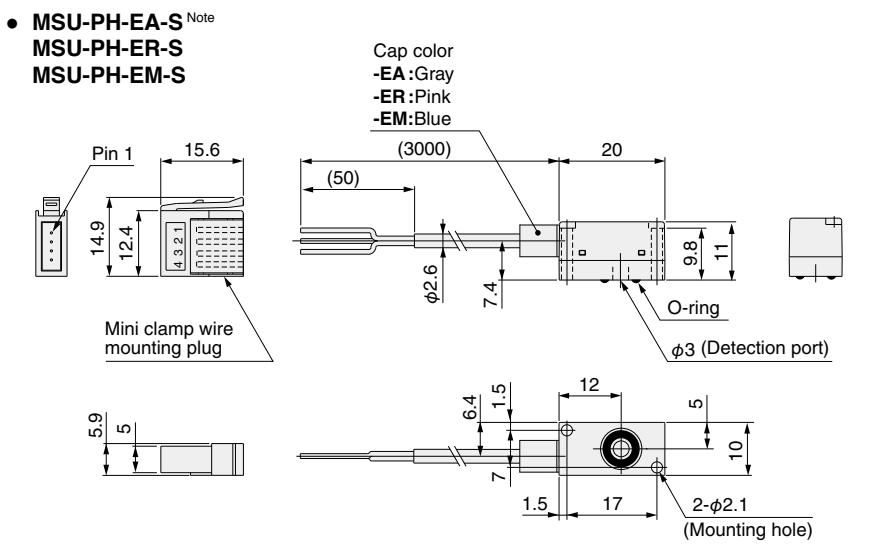

6.4

Note: The sensor head MSU-PH- - comes with 2 mounting screws (M2×0.4, length 13).

#### <MSU-485- >

| Connector type      | Item                       | Specifications                  |
|---------------------|----------------------------|---------------------------------|
|                     | Bower oupply               | Pin 1: 24 V (red)               |
|                     | Fower supply               | Pin 2: 0 V (black)              |
| Manufactured by JST |                            | Pin 3: SW1 (white)              |
| B6B-XASK-1          | Switch output              | Pin 4: SW2 (green)              |
|                     | Switch output              | Pin 5: SW3 (yellow)             |
|                     |                            | Pin 6: SW4 (brown)              |
|                     | Data input                 | Pin 1: +V (brown)               |
| Manufactured by     |                            | Pin 2: sensor output<br>(black) |
| 37104-3101          |                            | Pin 3: 0 V (blue)               |
|                     |                            | Pin 4: IN                       |
|                     |                            | Pin 1: A (white)                |
| Manufactured by JST | Data input/output<br>RS485 | Pin 2: B (pink)                 |
|                     |                            | Pin 3: 0 V (yellow)             |
|                     |                            | Pin 4: N.C.                     |
|                     |                            | Pin 5: N.C.                     |

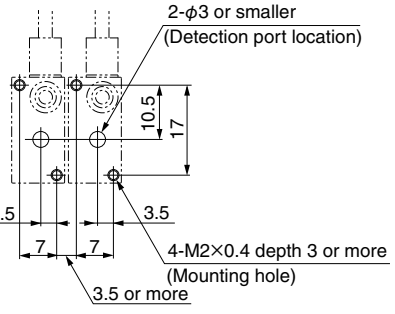

### 6. Installation and wiring

#### 6.1 Installation

#### Sensor head and connector connection procedure

When the sensor head **MSU-PH-**\_\_\_ is supplied, the sensor head body and mini clamp connector (male) are not yet connected. Follow the procedure below to perform the connection.

1. Check that the connector cover (the part where lead wires are to be inserted) is protruding from the connector body.

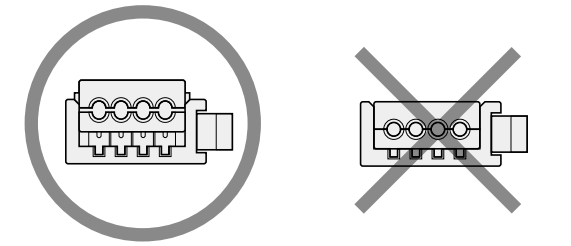

It cannot be used if  $\ensuremath{\mathbf{\dot{s}}}$  'flat and placed at the same level against the body.

2. Cut the cable at the length required for the sensor head. Strip off the cable sheath for 50 mm [1.97 in.] from the cable end, and expose the lead wires. At this time, do not take off the lead wire insulation.

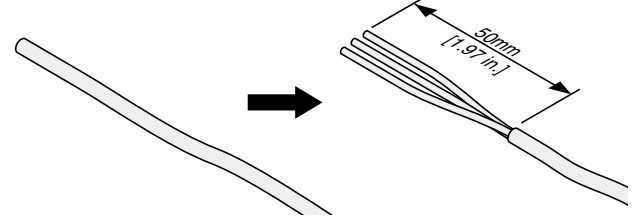

3. Follow the instructions in the table below to insert the lead wires into the hole in the connector cover. Look through the top of the semi-transparent cover to check that the lead wires have been firmly inserted all the way to the back. (Insertion length is about 9 mm [0.35 in.].)

Use caution in making the connections, since switching on the power with wrong connections will damage the sensor head and controller.

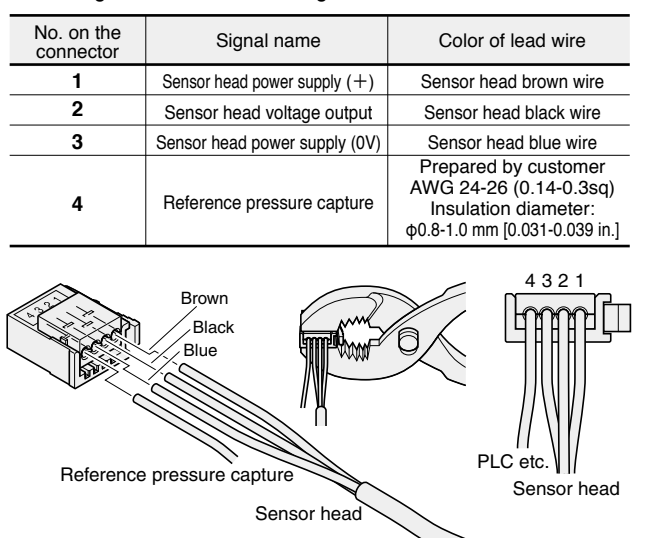

4. Taking care to avoid letting the lead wires slip out from the connector, use pliers or some other hand tool to crimp the cover and connector body, and push the cover into the connector body. Limit the crimping force to 980.7 N [220.5 lbf].

When the cover is flat and placed at the same level against the connector body, the connection is complete.

- 5. In the same way, handle the sensor head relay cable **PSUK-** mini-clamp connectors (male, female).
- 6. Check one more time that the wiring is correct.

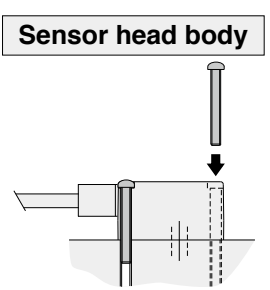

Use the small screws provided to mount the sensor head. The tightening torque should not exceed  $6.0N \cdot cm [0.53in \cdot lbf]$ .

## Attaching and removing of the sensor head, and the power supply, switch, and communication cable

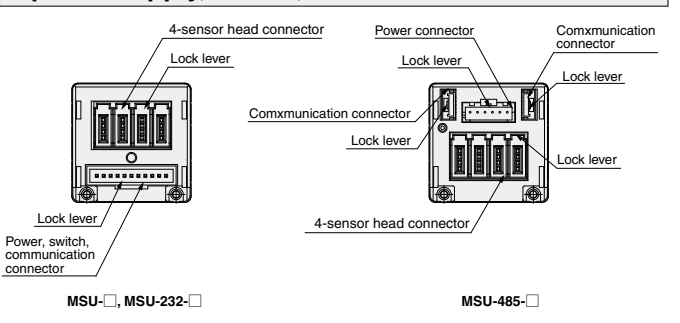

To mount the sensor head and the power supply, switch, and communication cable, align the lock lever position in the direction of the arrow as shown in the figure, and push until the lock hooks on the controller-side connector.

To remove, push down completely on the lock lever, take the connector and pull it out. At this time, be careful to avoid applying excessive force on the lead wires.

#### Attaching the panel mounting parts and protective front cover

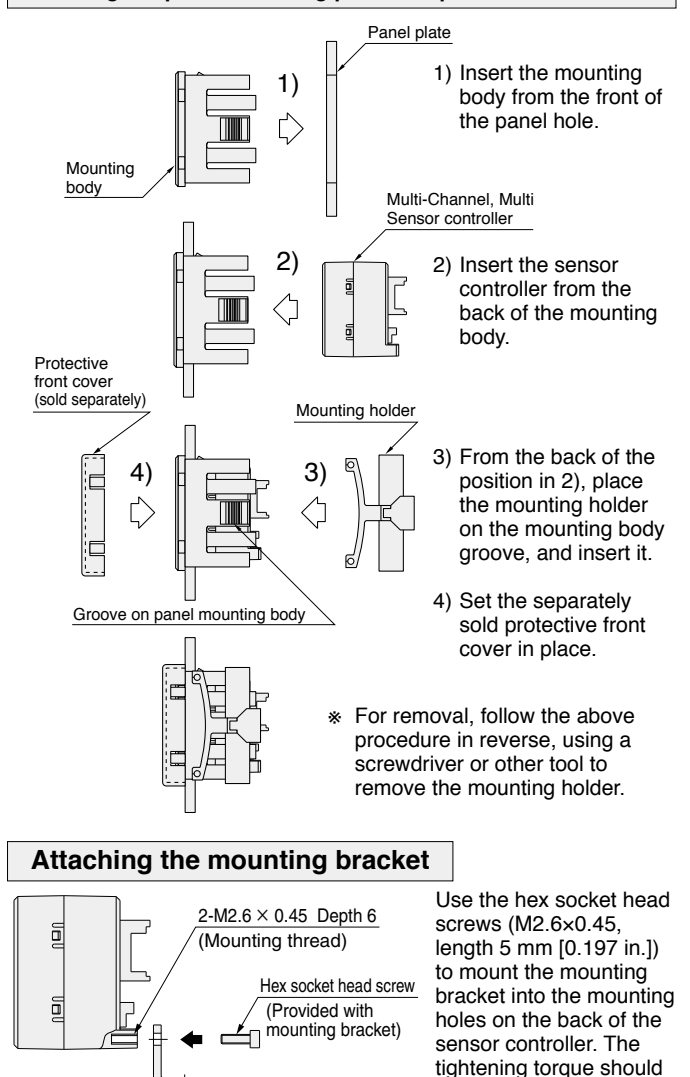

Mounting bracket

PSU-BR

not exceed 32 N·cm

[2.83 in·lbf].

#### 6.2 Wiring

When connecting, refer to the figure below and use the provided power and signal cables.

### 

- In case noise generating equipment (switching regulator, inverter motor, etc.) is used in the vicinity of this sensor, connect the frame ground (F.G.) terminal of the equipment to an actual ground. Additionally, when selecting a power supply, choose one that is Class 2.
- Securely insert the connector.
- After completing wiring work, check to make sure that all connections are correct.
- Use a mechanical switch, photo coupler, or relay for external input. If the grounding potential of the external device to be used and the grounding potential of this product are different, the external device should have an insulated on/off procedure for the 0V line.
- Verify that the supply voltage variation is within the rating.

#### **Circuit Diagram**

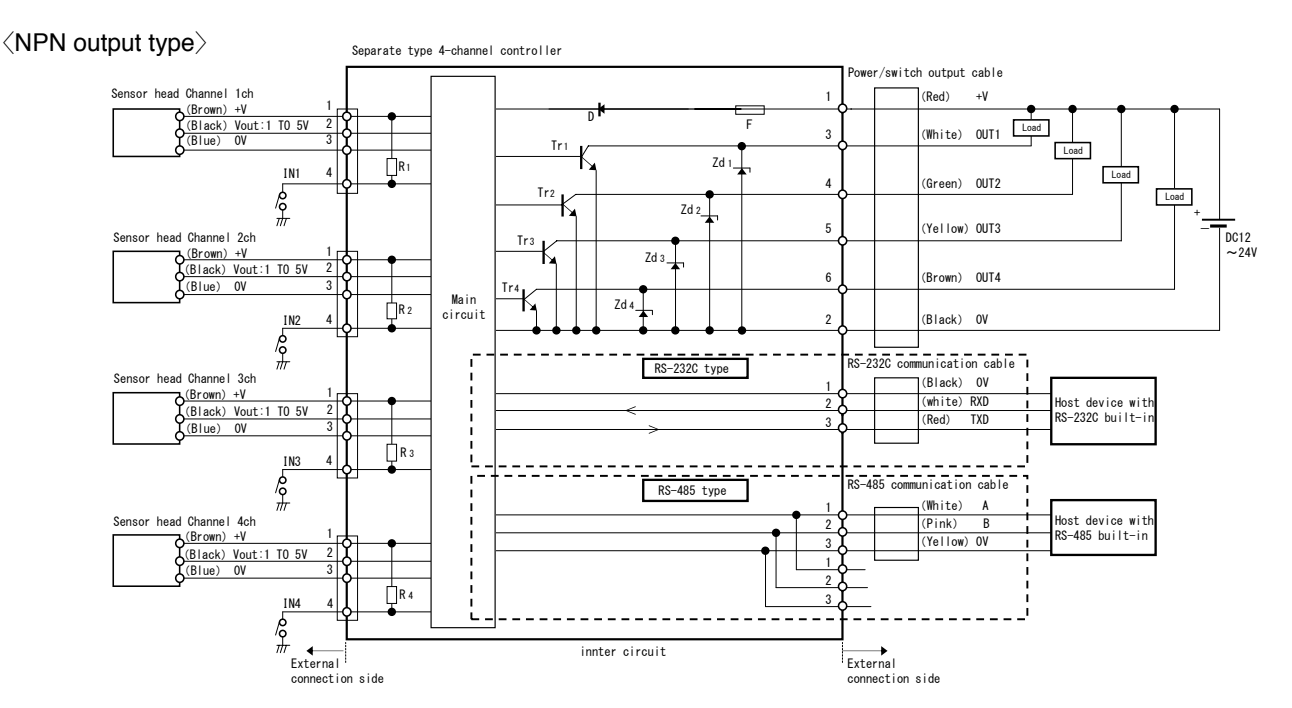

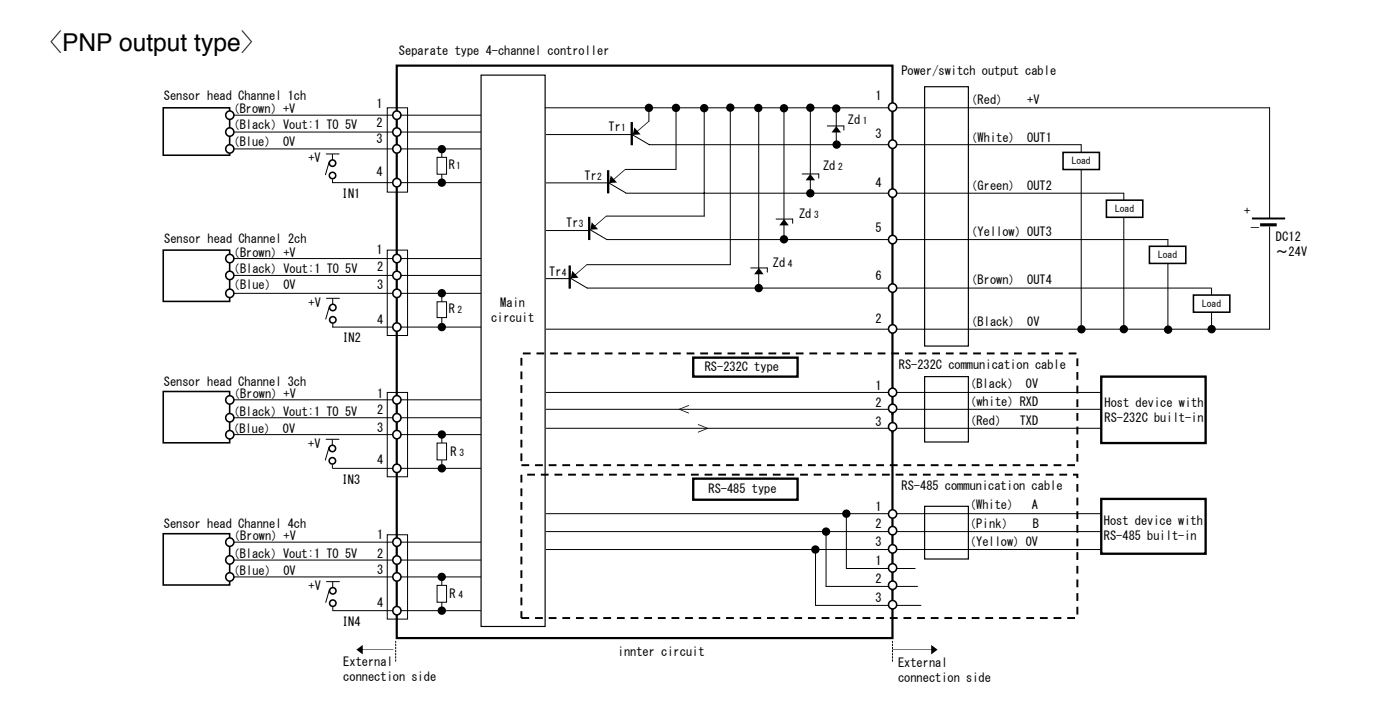

### 7. Functions

#### External input

Do assignments for functions (zero adjust or import reference) in settings (main unit operations or communications settings) when using external input (settings unused as factory default).

#### $\langle \mathsf{NPN} | \mathsf{Type} \rangle$

The external input terminal (pin number 4 for sensor input) should be L level (less than 0.5 V, more than 10 ms) when executing external input.

Do not connect the external input terminal to anything when you are not using external input (it is pulled up by the power supply voltage).

<PNP Type>

The external input terminal (pin number 4 for sensor input) should be H level (+V-0.5V or more, 10ms or more) when executing external input.

Do not connect the external input terminal to anything when you are not using external input (it is pulled down to 0V).

#### Compatibility settings (RS232C type only)

Do these settings if compatibility with an older product's communications format is required.

The sensor head type, threshold settings, and zero adjust retention settings are initialized (returned to the factory default settings for the format of the product being changed) after these settings are changed.

Note that because this compatibility function relates to transmitting commands and response formats, it is not for response timing, etc.

Furthermore, because this is not compatible in regards to the operation of the main unit, follow the operation procedures of this product (MSU) to do main unit operations. 0: MSU format

- 1: PSU format
- 2: FSU format
- 3: PSU-36W format
- 4: PSU-40W format

#### Sensor head type settings

Select a sensor head type to connect to each channel.

- 0: Any sensor (set display at 1 V and 5 V)
- 1: MSU-PH-EA (-101.3 to 0.0 kPa)
- 2: MSU-PH-ER (-100.0 to 220.0 kPa)
- 3: MSU-PH-EM (-100 to 1000 kPa)
- 4: FS-R05 (-500 to 500 mL/min)
- 5: FS-R3 (-3.00 to 3.00 L/min)
- 6: FS-10 (0.00 to 10.00 L/min)
- \* After changing the sensor head type, the threshold value is initialized to the value of the display range (maximum value + minimum value)/2.

#### Any sensor settings

You can use a 1 to 5 V linear output sensor by setting the display value at 5 V and display value at 1 V.

Size correlations, as well as positive/negative, are irrelevant for display value at 5 V and display value at 1 V.

When using an optional sensor, do the various settings for the optional sensor, and then set the sensor head type to optional sensor.

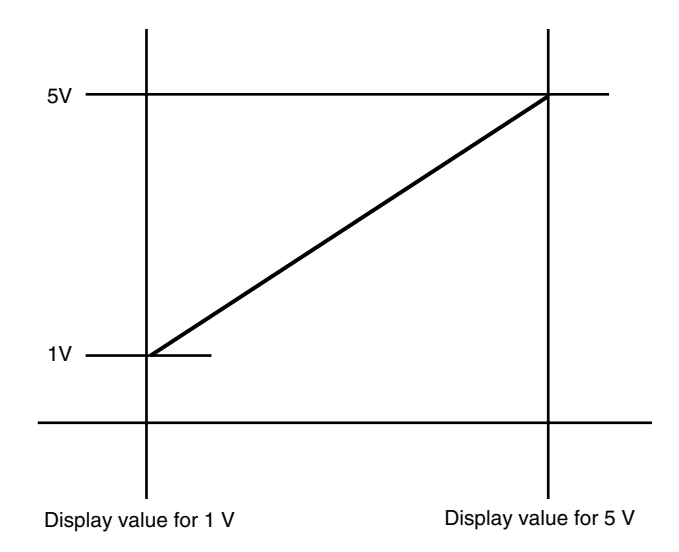

Note: The span of the increments for the display are as below, according to the span of the display range (the set value is displayed, regardless of increments, for the display at 5 V and the display at 1 V).

Span of display range = ldisplay value at 5 V - display value at 1 Vl  $\,$ 

Span of display range 1 to 2000: increments of 1 Span of display range 2001 to 4000: increments of 2 Span of display range 4001 to 10000: increments of 5 Span of display range 10001 to 19998: increments of 10

- Display value at 5 V Set between -9999 and 9999 Initial value: 1000
- Display value at 1 V Set between -9999 and 9999 Initial value: -1000
- · Decimal point position

| 0: no decimal point | [0000]  |
|---------------------|---------|
| 1: first digit      | [000.0] |
| 2: second digit     | [00.00] |
| 3: third digit      | [0.000] |

Unit display

| <u>0</u> : | none |
|------------|------|
|            |      |

- 1: kPa 2: mL/min
- 2: mL/min 3: L/min

#### Output mode settings

Set the output mode for each channel.

- 0: Output OFF mode
- Always output OFF <u>1</u>: Hysteresis mode
- Mode for setting the ON point and OFF point
- 2: Window comparator mode 1 (output cut when rising)
  - Mode for turning output ON within the set value range for L1 and L2 (OFF point depends on response differential setting) Does not turn on when entering range while rising
- 3: Window comparator mode
- Mode for turning output ON within the set value range for L1 and L2 (OFF point depends on response differential setting) 4: High mode
- Mode for turning output ON when above the ON point (OFF point depends on response differential setting) 5: Low mode

Mode for turning output ON when below the ON point (OFF point depends on response differential setting)

#### Hysteresis Mode

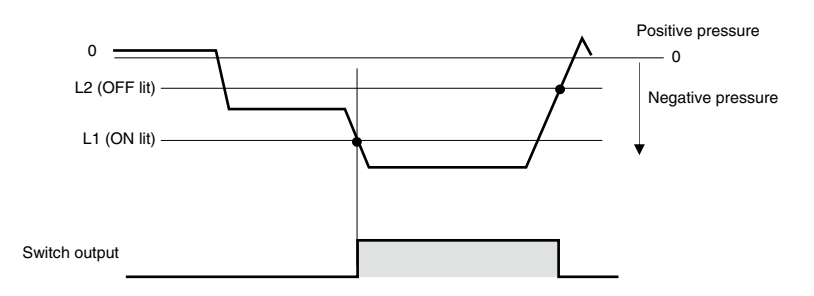

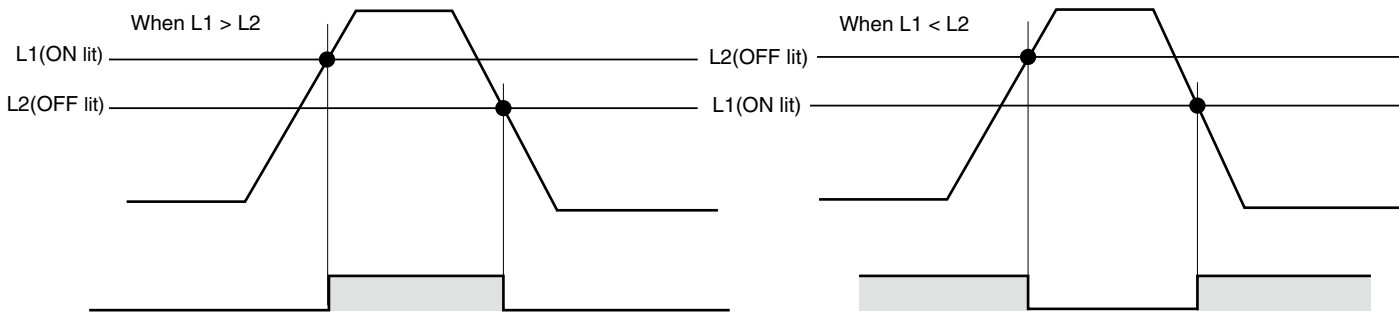

No outputwhenL1= L2.

#### Window comparator mode 1 (mode that does not turn on when between L1 and L2 while rising)

• Mode for freely setting L1 and L2. Note, however, that switch output does not go ON while flow rate is increasing.

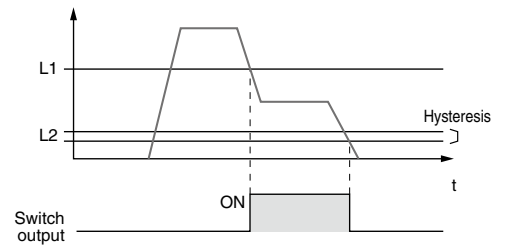

#### Window comparator mode

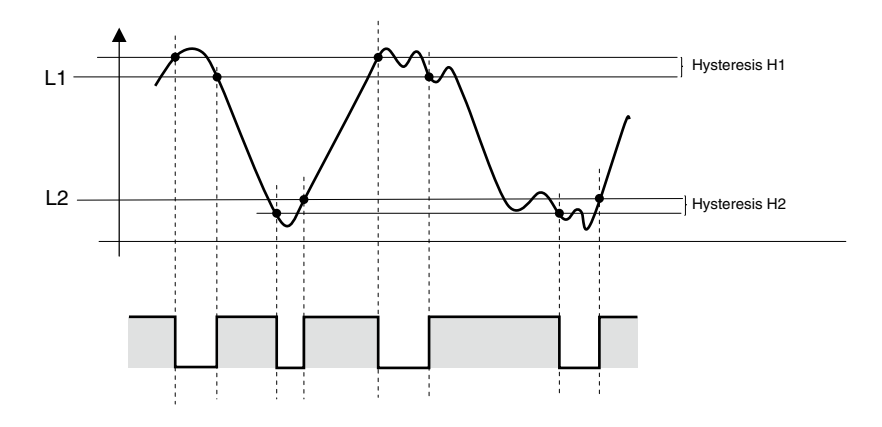

• To use Window Comparator Mode 1 and Window Comparator Mode, setting must be L1 > L2.

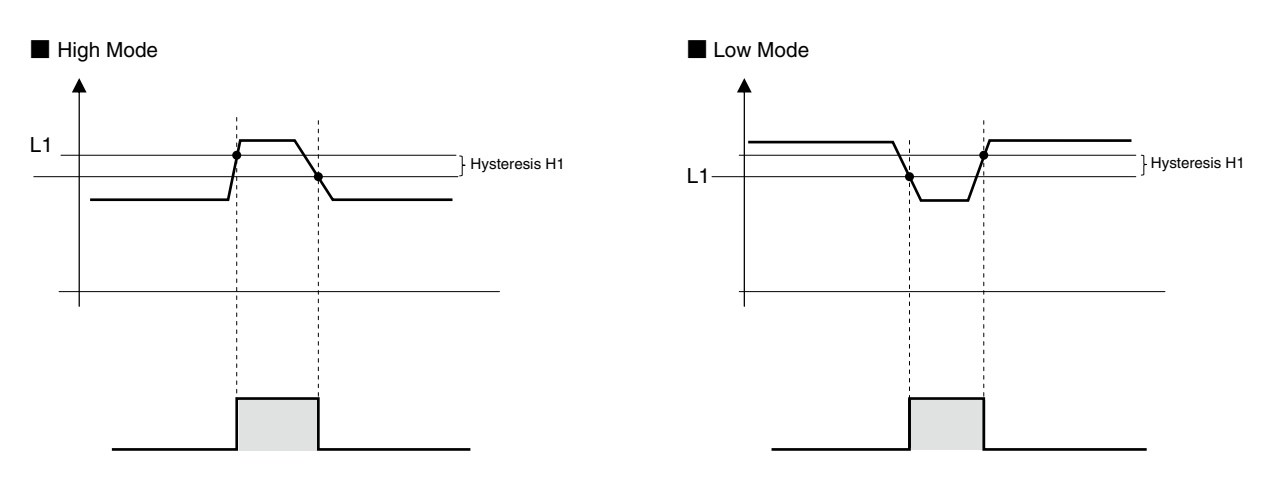

#### Output inversion settings

Inversion or no inversion of the switch output.

- 0: no inversion
- 1: Inversion

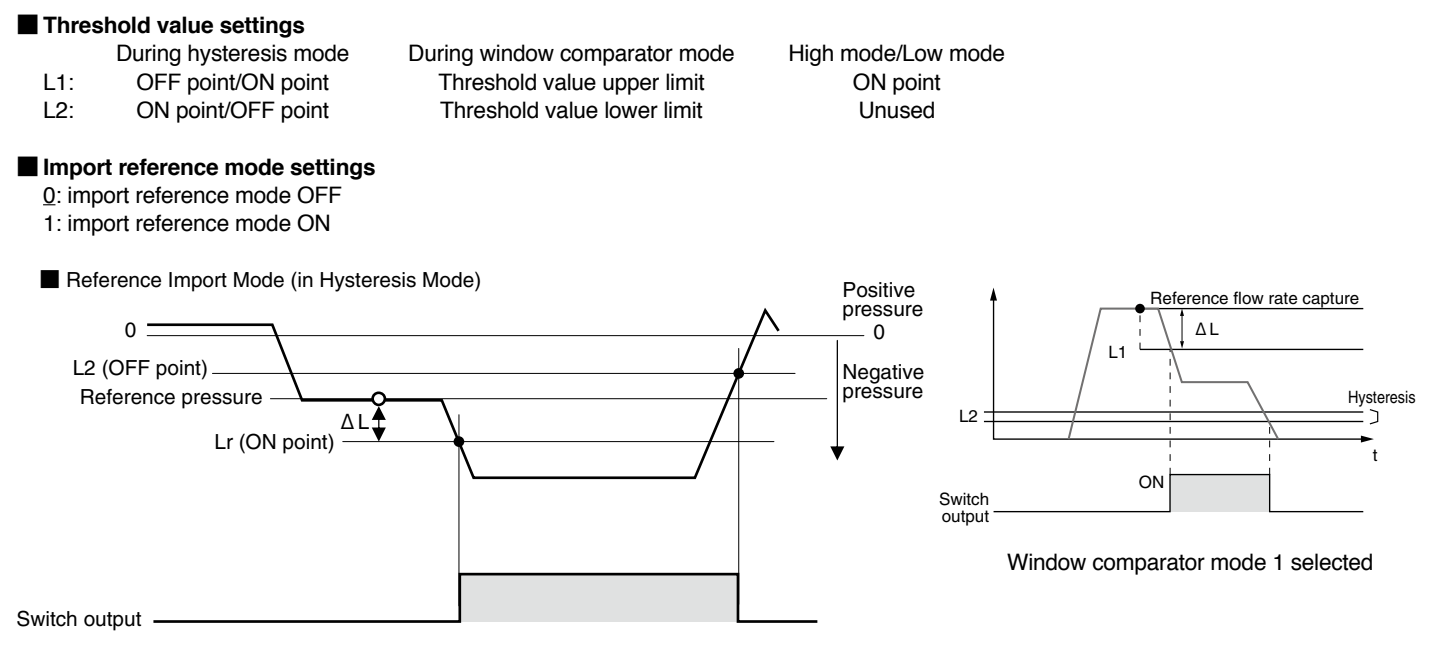

Hysteresis mode selected

\*Operate the threshold value L1 as Lr, the same as when used in window comparator mode, High mode, and Low mode.

#### ■ △L settings

 $\Delta L$  settings in import reference mode Threshold value Lr is set by importing a reference. Threshold value Lr = reference value -  $\Delta L$ 

#### Response differential settings

Response differential settings for window comparator mode, as well as High and Low mode

- H1: response differential for threshold value L1
  - ON point L1, OFF point = L1 + H1
- H2: response differential for threshold value L2 (not used in High mode or Low mode)
  - ON point L2, OFF point = L2 H2

#### ON delay settings

ON delay for preventing chattering of switch output

Not being turned ON prevents chattering, etc. when the time ON is shorter than the time for ON delay (Td).

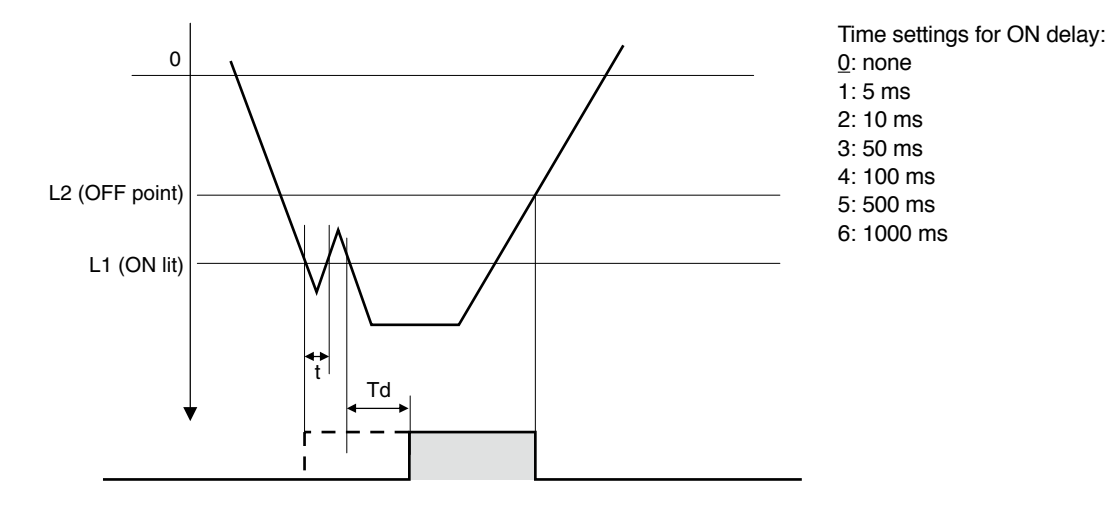

#### Zero adjust settings

Calibrating the zero-point shifts the value of the display value when implemented to show zero.

Do not do zero adjust when settings do not include a zero point in the other sensor settings (display 5000 at 5 V, display 1000 at 1 V, etc.).

Settings can be done via the adjust retention settings for whether or not zero adjust is retained at power OFF (factory default is set to delete at power OFF).

Settings for deleting or retaining calibrated values at power OFF Clear calibrated values

- 0: delete
- 1: retain

#### Backlight settings

- 0: Always backlight OFF
- 1: red when switch output ON, green when OFF (linked to the switch output for the display channel)
- 2: green when switch output ON, red when OFF (linked to the switch output for the display channel)
- 3: Always green
- 4: Always red

#### LED lighting settings

- 0: CH LED and SW LED unlit
- 1: CH LED and SW LED lit
- 2: CH LED unlit, SW LED lit
- 3: CH LED lit, SW LED unlit

#### Key lock settings

When the key lock is ON, operations using main unit buttons other than key lock release cannot be done. 0: key lock OFF

1: key lock ON

#### Display channel

0: Auto scan display

(The pressure values that the LCD displays switch every second from channel 1  $\rightarrow$  channel 2  $\rightarrow$  channel 3  $\rightarrow$  channel 4  $\rightarrow$ channel 1.)

- 1: Channel 1 display
- 2: Channel 2 display
- 3: Channel 3 display
- 4: Channel 4 display

#### Display update cycle

Set the update cycle for the LCD display (only applicable for measurement mode).

- 1: 125 ms
- 2: 250 ms
- 3: 500 ms
- 4: 1000 ms

#### Input channel

Do settings to assign sensor input channels.

Set if output settings for 2 or more points via 1 input sensor are required.

- 1: IN1
- 2: IN2 3: IN3
- 4: IN4
- <Initial value>
- CH1: IN1
- CH2: IN2
- CH3: IN3
- CH4: IN4

#### Hold settings

Do hold settings for display values.

- 0: hold OFF
- 1: peak hold
- 2: bottom hold

#### Filter settings

Do the low pass filter process for sensor input.

The larger the numbers for the filter settings, the stronger the filter and the slower the response.

0: filter OFF 1: FL-1 2: FL-2 3: FL-3 4: FL-4 5: FL-5 6: FL-6 7: FL-7

#### External input function settings

Set the function assignment for external input terminals (pin 4 for sensor input).

- 0: Unused
- 1: Import reference
- 2: Zero adjust

#### Communications speed settings

Set the communications speed (baud rate) for serial communications (RS232C or RS485).

These settings support main unit operations only.

- <RS232C type>
- 1:9600 bps
- 2: 19200 bps

<RS485 type>

- 1:9600 bps
- 2: 19200 bps
- 3: 38400 bps
- 4: 57600 bps 5: 115200 bps

#### Address settings (RS485 type only) 0 to F

#### <Error display>

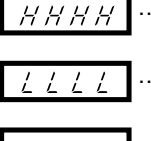

··· Out of sensor voltage range (Displayed when 5.1 V or higher.)

··· Out of sensor voltage range (Displayed when 0.9 V or lower.)

- - ··· Sensor heard disconnect (Displayed when 0.2 V or lower.)

Sensor voltages between 0.9 and 1.0 V display the value 1.0 V. Sensor voltages between 5.0 and 5.1 V display the value 5.0 V.

| Display                                                                             | Meaning                                     | Required action                                                                                                    |
|-------------------------------------------------------------------------------------|---------------------------------------------|----------------------------------------------------------------------------------------------------|
| / _ / n is relevant ch)                                                             | Outside the import reference range          | Release by pressing and holding the $\triangleleft$ button for more than 1 second.<br>Execute again after checking the values for the import reference settings ( $\Delta$ L) and for the time of import. |
| $\underline{\mathcal{L}} = \underline{\mathcal{L}}^7 \mathbf{n}$ (n is relevant ch) | Over voltage occurring to sensor input      | Reconnect after removing the sensor and checking that<br>the wiring, etc., for the sensor input is correct and that<br>the output voltage range for the sensor is correct.                                |
| $\frac{1}{2}$ - $\frac{1}{2}$ <b>n</b> (n is relevant ch)                           | Over voltage being applied to switch output | After correcting the error, release by pressing and holding the $\triangleleft$ button for more than 1 second. Reconnect after check the wiring, load, etc.                                               |

\* The LCD backlight is red while an error, " $\mathcal{F} - /$ " to " $\mathcal{F} - \mathcal{J}$ ", is displayed.

However, it is always green when set to green, and the back light is OFF when the backlight is set to OFF.

### 8. Operations

<Measurement mode>

Buttons that are pressed simultaneously for main unit operations are considered to be pressed until after all the buttons are released. <Switching display channels>

Switch display channels by using the riangle or riangle buttons.

The CH LED lights during display.

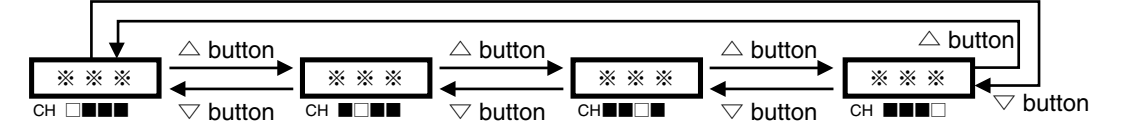

<Auto scan mode>

Start or release auto scan mode by simultaneously pressing the  $\triangle$  +  $\bigtriangledown$  buttons.

Display channels cannot be switched via the riangle or riangle buttons while auto scan is running.

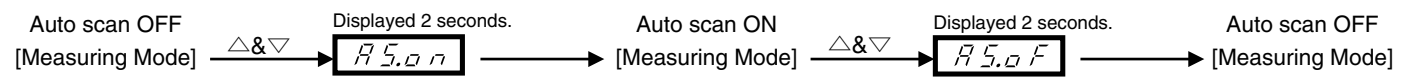

<Key lock mode>

Start or release key lock mode by simultaneously pressing the  $\triangle$  +  $\bigtriangledown$  +  $\bigcirc$  buttons. When key lock is enabled, all buttons are disabled except for key lock release.

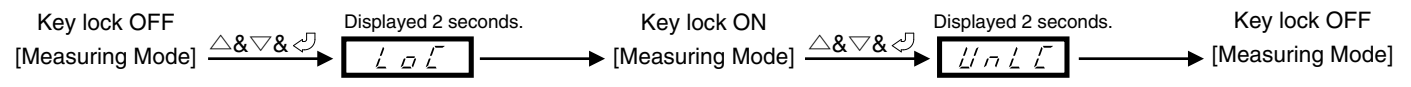

#### <Change address (\*only for RS485 type)>

Changing the address for RS485 communications is done using the rotary switches built into the controller.

Set an address so that there are no duplicates using hexadecimals 0 through F (if there are duplicates, communications may not be done correctly due to conflicting replies).

The address that was changed appears for 1 second after it is changed.

Address change Displayed 1 second. [Measuring Mode]  $\longrightarrow$  [Measuring Mode] <Settings mode>

| [Measuring Mode] _ △▽ ♥ | <b>Inf</b> ormation  | <br>For checking the version and initializing to factory default settings.                                                                                                    |
|-------------------------|----------------------|----------------------------------------------------------------------------------------------------|
|                         | Sensor               | <br>For selecting a sensor head, configuring the settings of any sensor, and specifying the sensor input channel.                                                                              |
|                         | <b>Out</b> put       | <br>For specifying the output mode, selecting output inversion, and changing the reference import mode.                                                                                        |
|                         | <b>Thr</b> eshold    | <br>For configuring threshold (L1, L2) settings, hysteresis (H1, H2) settings, and the reference import $\Delta L$ setting, and for checking the threshold value for the reference import mode |
| <u>4. r E 5</u><br>∆⊽ ♥ | <b>Res</b> ponse     | <br>For configuring the switch output ON delay setting and filter setting.                                                                                                    |
| <u>5. d / 5</u>         | <b>Dis</b> play      | <br>For configuring the LED light setting, backlight color setting, and display refresh interval setting.                                                                                      |
|                         | External Input       | <br>For selecting the external input function assignment.                                                                                                    |
|                         | <b>Hol</b> d         | <br>For switching the hold setting (peak hold, bottom hold).                                                                                                    |
|                         | Zero <b>Adj</b> ust  | <br>For executing zero adjustment, clearing zero adjustment, and specifying the zero adjustment save location.                                                                                 |
| <i>9.5€</i><br>∆⊽       | Serial Communication | <br>For configuring the communication speed setting and communication compatibility settings (RS-232 Type only). * When there is no communication function, "9. SCo" does not appear.          |

Setting Mode Selection

\_

-

\* Pressing and holding the 🖉 button on the setting mode selection screen takes you back to measurement mode.

<Selecting channels in settings mode>

If "CH1" to "CH4" is selected, do the settings for the channel you want.

If "SEQU" is selected, choose channel 1 through channel 4 in order using the  $\triangleleft$  button. When you have finished up to channel 4, return to the settings mode selection screen.

If "ALL" is selected, do settings with the same values for all channels 1 through 4. In this case, the current value to be referenced is channel 1.

<Operation flow notation for CH LED and SW LED>

∎ : unlit; □: lit

<Settings>

The setting values for the settings of each parameter are set by pressing the 2 button.

When doing settings, pressing and holding the *I* button takes you back to the previous screen.

#### 1. Sensor

Sensor head selection and configuration of the settings of any sensor.

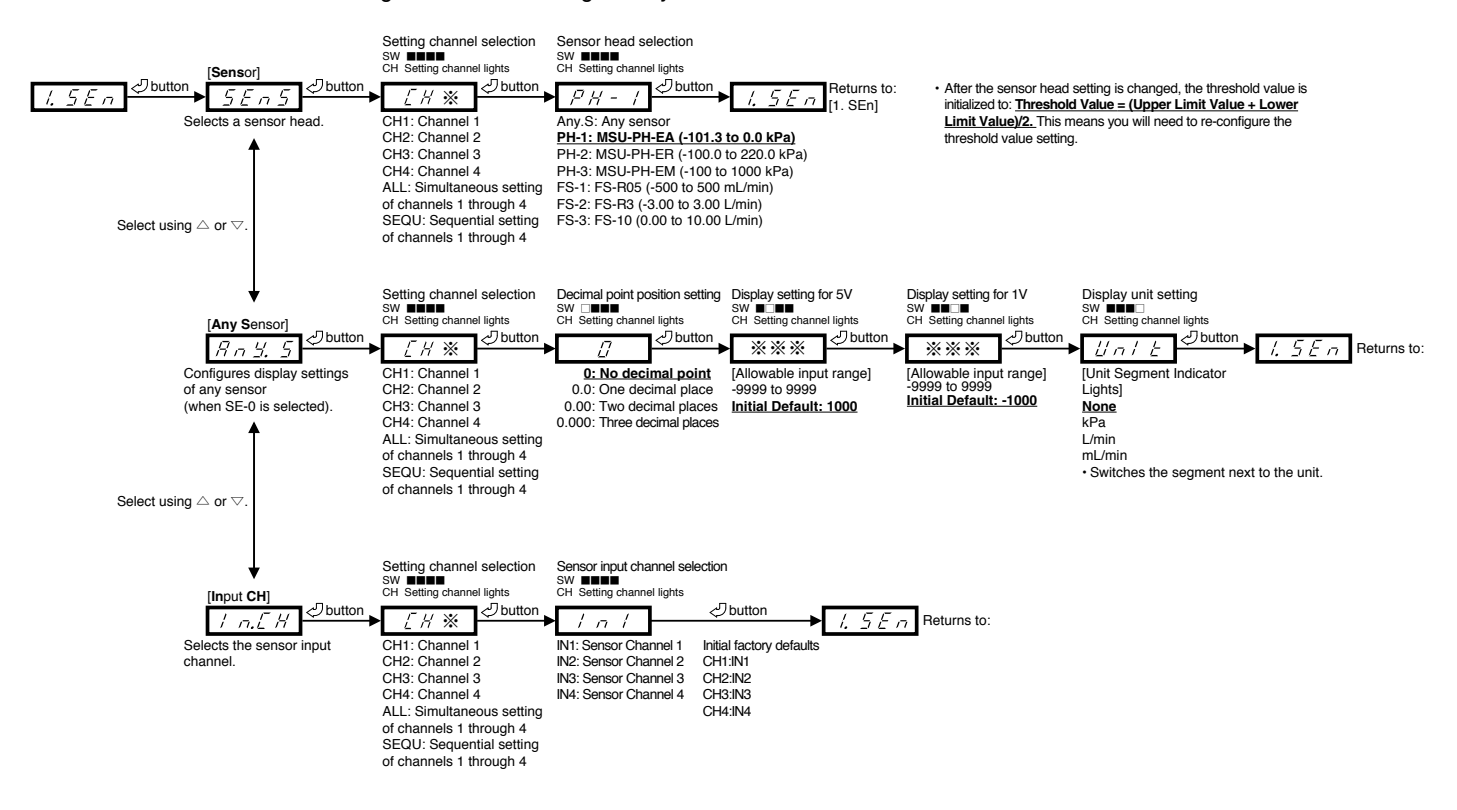

#### 2. Output

Output mode setting, reference import mode setting, output inversion setting

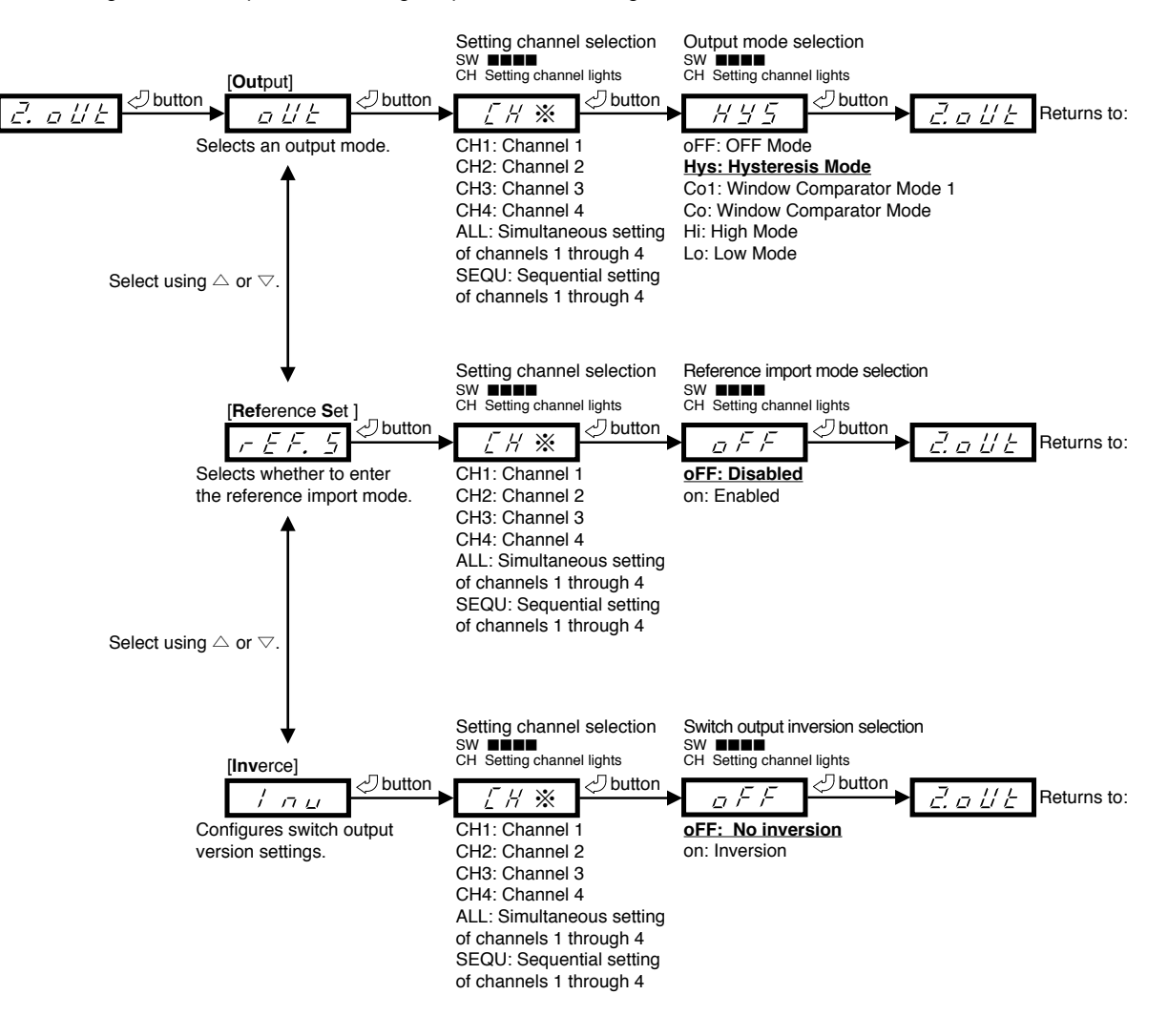

#### 3. Threshold

Threshold (L1, L2) setting, hysteresis (H1, H2) setting, and reference import  $\Delta L$  setting configuration, and checking of the threshold value for the reference import mode

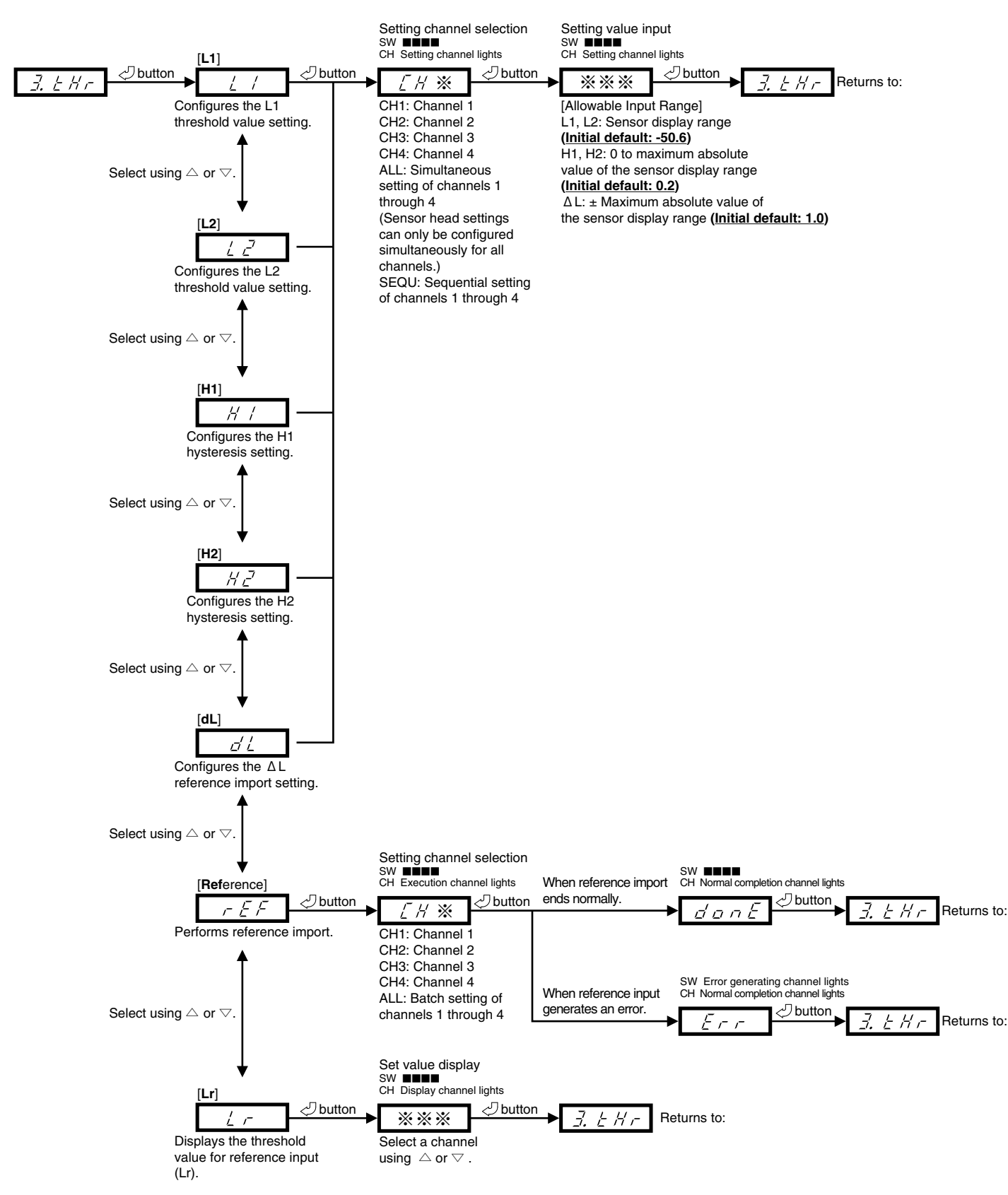

#### 4. Response

Switch output ON delay setting, filter setting

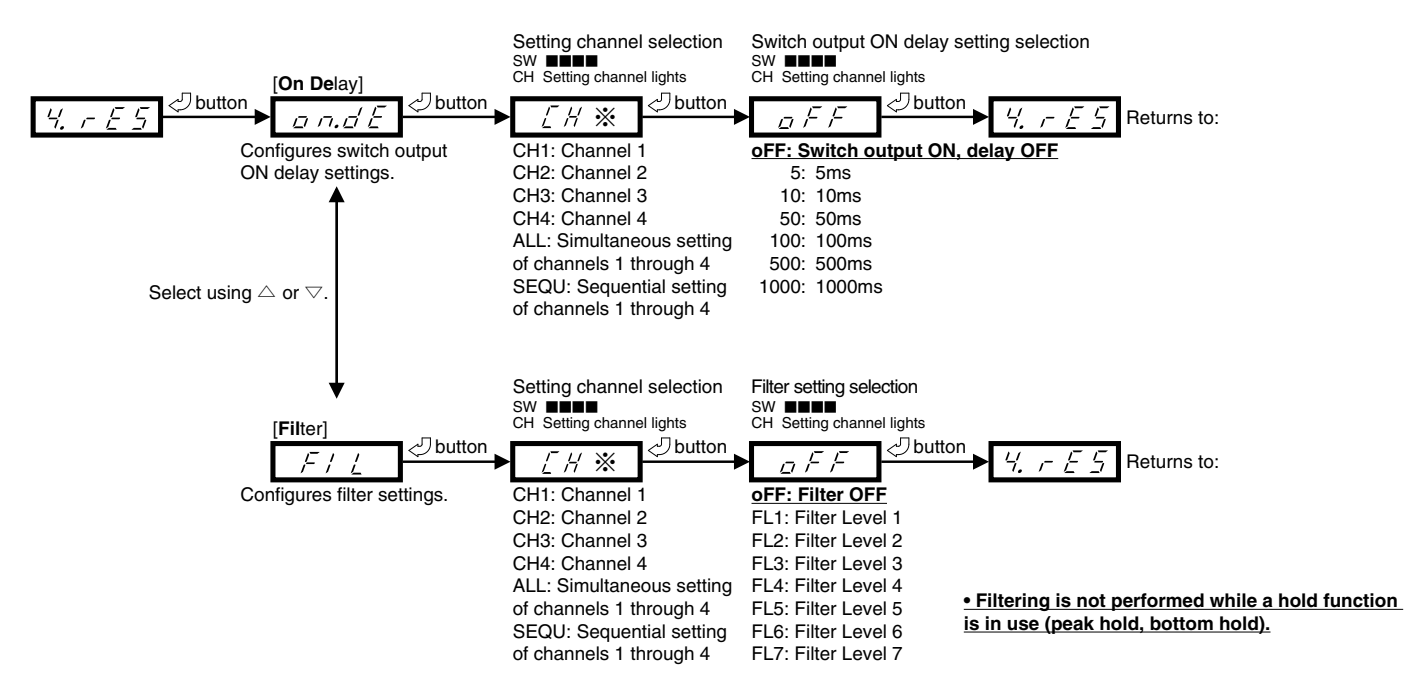

#### 5. Display

LED light setting, backlight setting, display refresh interval setting

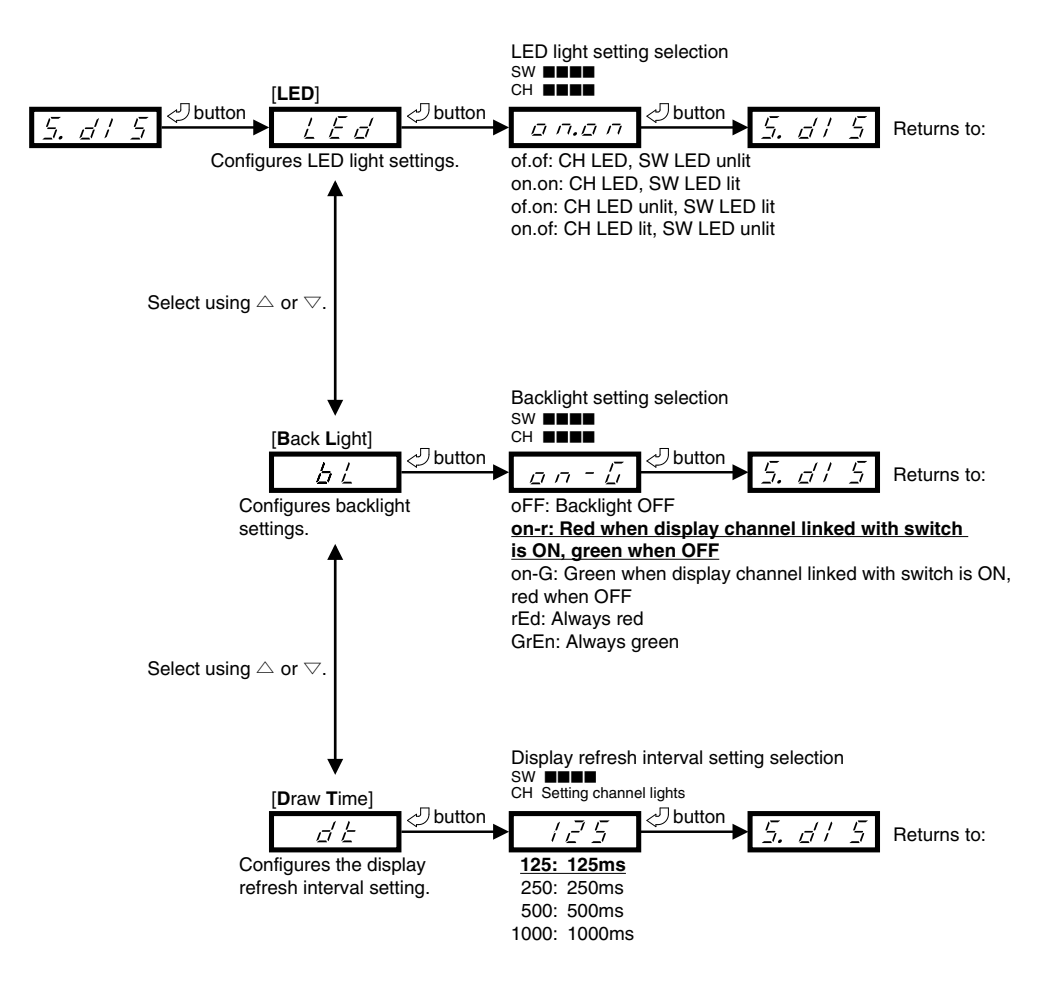

#### 6. External Input

External input function assignment

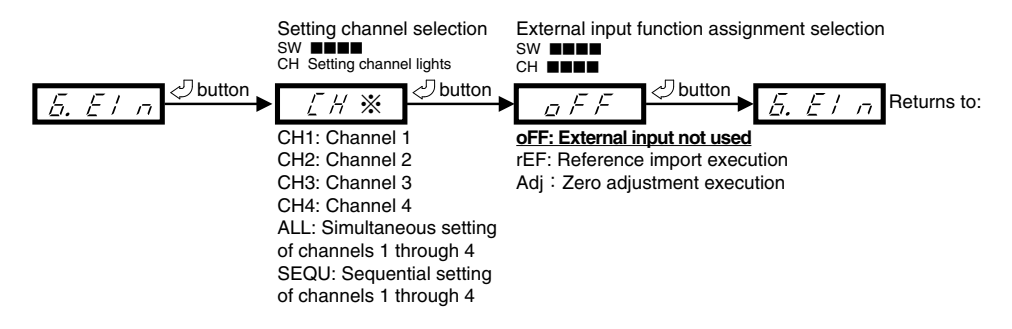

#### 7. **Hol**d

Hold input function assignment

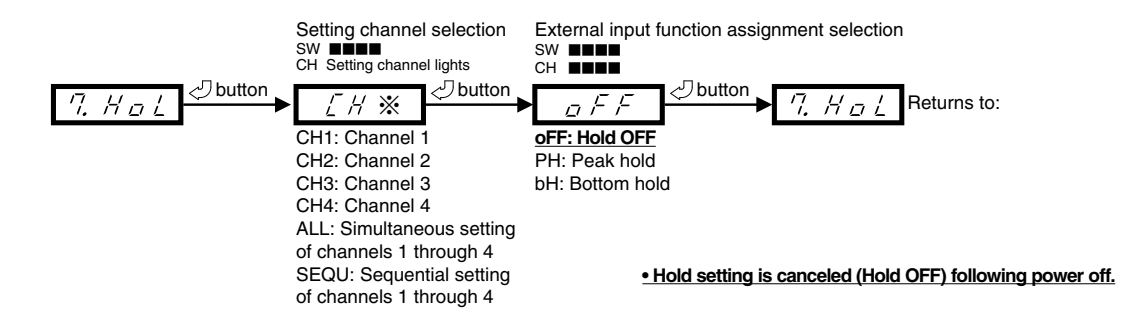

#### 8. Adjust

Zero adjustment execution, zero adjustment clear, zero adjustment retention setting

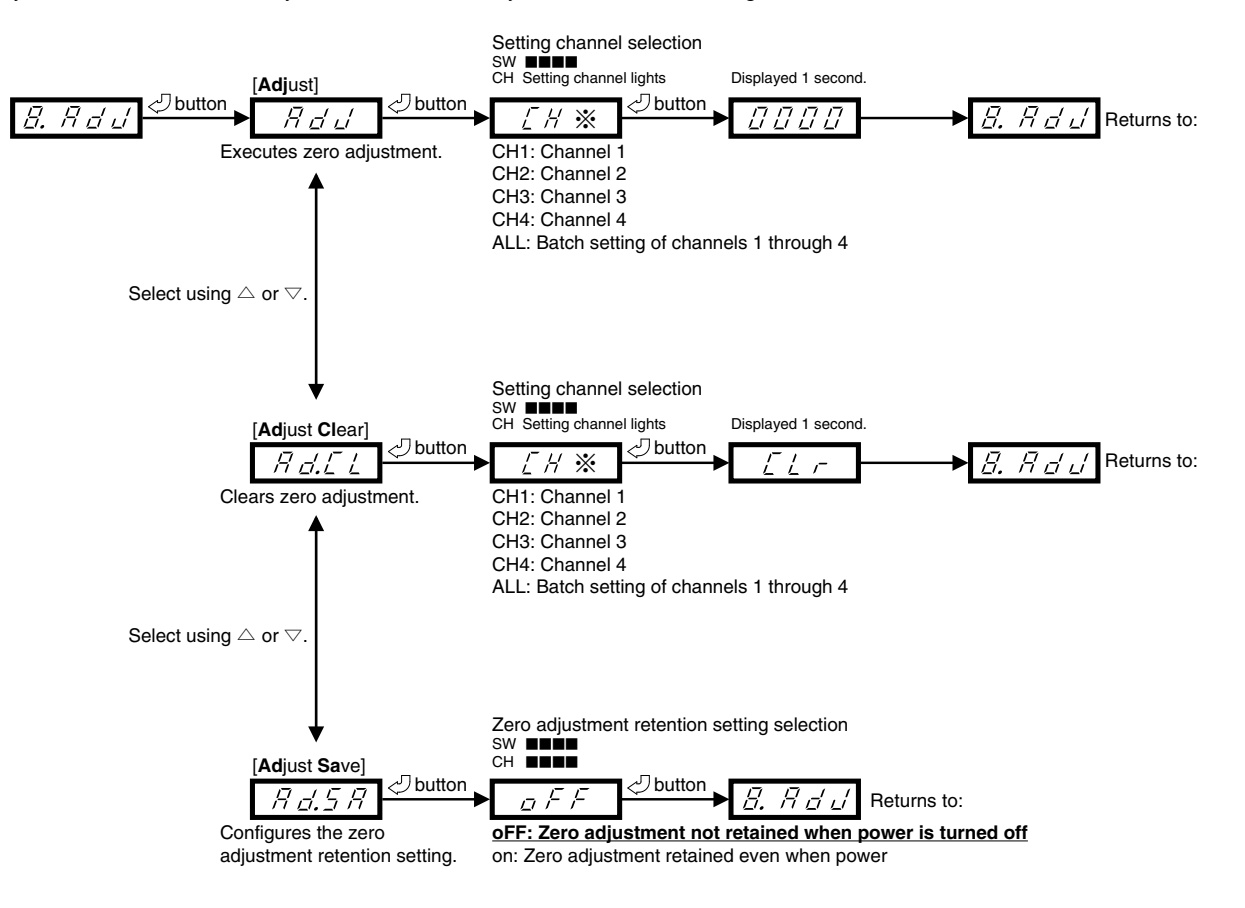

### 9. Serial Communication • Serial communication settings can be configured only for a type that has a communication function.

Communication speed setting, communication compatibility settings (RS-232 Type only)

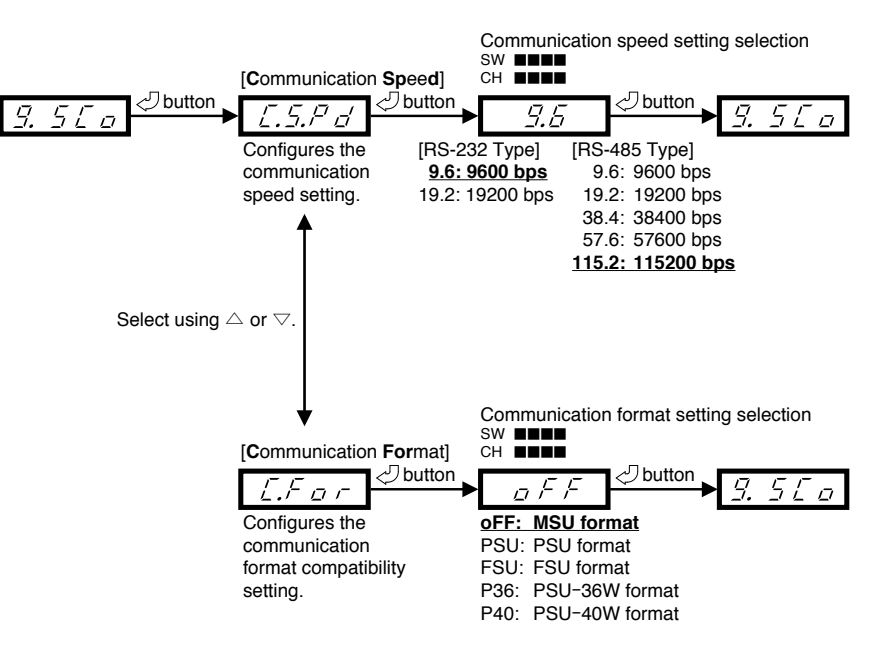

#### 0. Information

Version check, setting initialization

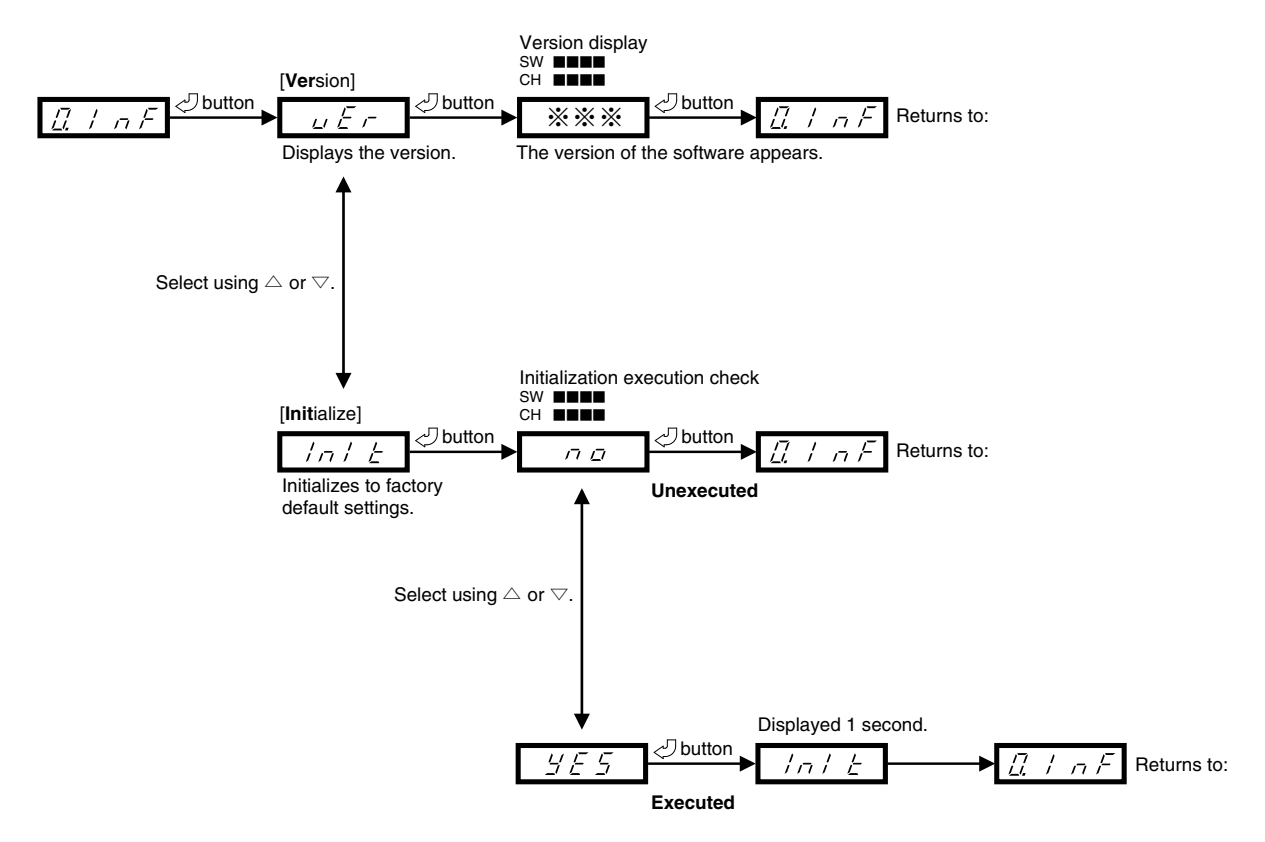

### 9. Communications

<Communication specifications>

| Product Model Number                                                | MSU-232                 | MSU-485                                             |  |
|---------------------------------------------------------------------|-------------------------|-----------------------------------------------------|--|
| Communications standard                                             | RS232C                  | RS485                                               |  |
| Maximum number of connections                                       | 1                       | 16                                                  |  |
| Communication speed<br>*Underlined settings are the factory default | <u>9600</u> , 19200 bps | 9600, 19200, 38400, 57600, <u><b>115200</b></u> bps |  |
| Stop bit                                                            | -                       | l                                                   |  |
| Parity                                                              | Odd                     |                                                     |  |
| Data bit                                                            | 8                       |                                                     |  |
| Communication data                                                  | ASCII                   |                                                     |  |

<Communications format> Delimiters: , [0x2c] Newline code: CR [0x0D]

■RS232 type (MSU-232) Transmits: @[command], [argument1], [argument2]…[CR] Receives: [result], [return1], [return2]…[CR]

■RS485 type (MSU-485) Transmits: @[address], [command], [argument1], [argument2]…[CR] Receives: [result], [return1], [return2]…[CR]

address: command destination address when using the RS485 type command: a signal to do a basic function argument\*: parameter (omitted when no command) result: outcome (answered as OK: normal or ER: error) return\*: returned values (omitted when there are none)

#### The English letters for transmission data are case insensitive.

When sending commands in succession, send the next command after receiving a response from the command you sent. For information on communications settings for PLC, computers, etc., refer to the user's manual for the device or software you are using. Each setting of a type that has a communication function can also be done with support software.Please download the support software from our website.

### 10. Troubleshooting

If product operation appears to be abnormal, immediately shut off the power to the main unit, disconnect the connection cable from the main unit's power connection terminal, and check the items in this section. If the abnormal situation continues, it may mean that a breakdown has occurred. Contact the outlet (the agency) at which you purchased the product, or the nearest Koganei service station.

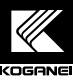

## KOGANEI CORPORATION

JUST CONSULT US: KOGANEI CORPORATION OVERSEAS DEPARTMENT 3-11-28, Midoricho, Koganei-shi, Tokyo, 184-8533, Japan TEL:+81- 042-383-7271 FAX:+81- 042-383-7276 Website: http://www.koganei.co.jp The specifications or the appearance of this product are subject to change any time without prior notice.